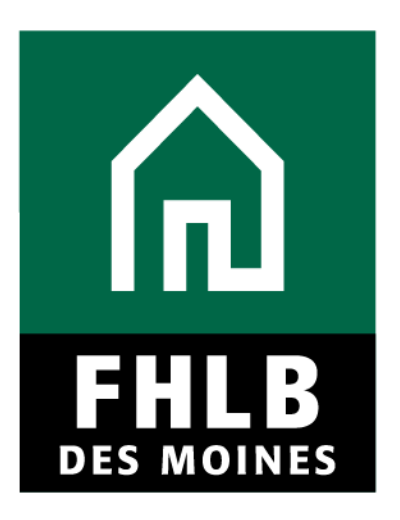

# Affordable Housing Program (AHP) Homeownership Sponsor Disbursement Guide

Classification | Internal

# Contents

| Affordable Housing Program                   |                |
|----------------------------------------------|----------------|
| PROGRAM DESCRIPTION                          |                |
| PROGRAM RESOURCES                            |                |
| HOURS OF OPERATION                           |                |
| HELPFUL HINTS                                |                |
| IMPORTANT INFORMATION for OWNER OCCUPIED PRO | )JECTS 4       |
| AHP ONLINE DISBURSEMENT REQUEST -NAVIGATING  | THE DASHBOARD4 |
| CREATING A DISBURSEMENT REQUEST              |                |
| SITE SELECTION                               |                |
| HOMEOWNER SELECTION                          |                |
| HOUSEHOLD INCOME                             |                |
| PROJECT STATUS INFORMATION                   |                |
| SCORING INFORMATION                          |                |
| FINANCIAL FEASIBILITY - HELPFUL HINTS        |                |
| FINANCIAL INFORMATION - IMPORT SPREADSHEET   |                |
| FINANCIAL INFORMATION - FEASIBILITY ANALYSIS |                |
| PROJECT AND DISBURSEMENT DOCUMENTATION       |                |
| APPENDIX DISBURSEMENT REQUEST DOCUMENTATIO   | N 23           |

## PROGRAM DESCRIPTION

The Affordable Housing Program (AHP) was created by Congress through the Financial Institutions Reform, Recovery and Enforcement Act in 1989. The AHP is funded each year with 10 percent of FHLB Des Moines net income. FHLB Des Moines competitive AHP, implemented in 1990, in partnership with its members and project sponsors, addresses the housing needs of very low-, low-, and moderateincome households by providing gap financing for owner occupied and rental projects.

Through the AHP, FHLB Des Moines will provide funding for qualified applications. Information regarding the program can be found on the website at <u>https://www.fhlbdm.com/products-services/affordable-housing/ahp-sponsors/post-application-homeownership/</u>.

#### PROGRAM RESOURCES

AHP Implementation Plan (AHP IP) Code of Federal Regulations (12 C.F. R. Part 1291)

### HOURS OF OPERATION

Analyst will be available to assist 8:00am to 5:00pm (Central Time) Monday through Friday, excluding Bank holidays. AHP Online hours: 6:30 AM to Midnight CST.

Community Investment toll free number is 800.544.3452 ext. 2400.

#### HELPFUL HINTS

- ✓ Users must be associated as a lead contact with the project to submit disbursements or complete other processes.
- ✓ After an application is approved, consultants no longer have access through their company's login information. If a Sponsor wants a consultant to have access to AHP Online for a project, the Sponsor will need to approve the consultant as an authorized user for the Sponsor's account. The consultant will need to use a different username login for this account.

✓ AHP Online uses ZIP+4 to populate a location's City, County, State, Census tract, Congressional District, and CBSA. If you are unsure of the location's ZIP+4, use the "Quick Tools" option at USPS.com to obtain this information.

Unitedstateszipcodes.org can also be used to obtain this information.

If you are unable to locate the ZIP+4, contact an Analyst to assist.

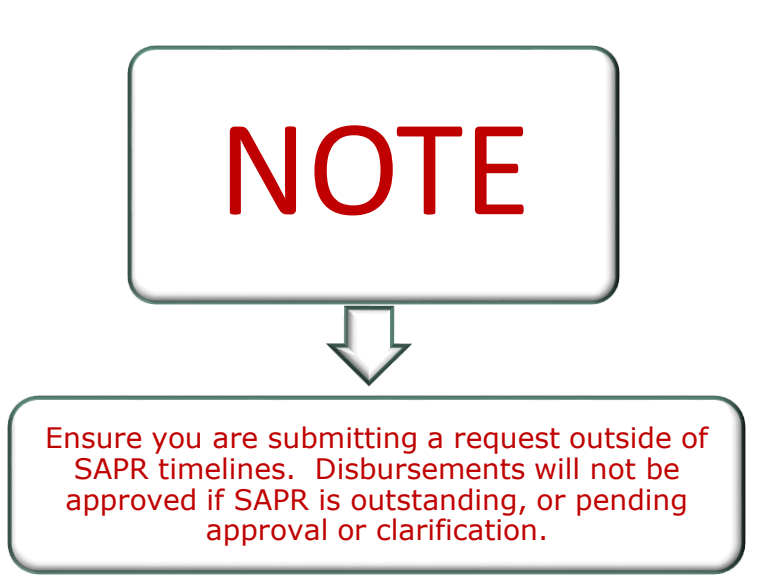

 ✓ To navigate through the disbursement, use the
 <Previous and >Next
 options at the bottom of the page.

#### ✓ Always select "Save" before selecting "Next" to continue to the next page. AHP Online does not retain unsaved data.

#### Symbols

- Fields with 
   must be completed before the application can be submitted.
- Fields with \* must be completed before the page can be saved.

#### Save Each Page

 AHP Online will automatically log off users after 20 minutes of inactivity. Any non-input action, such as moving from screen to screen or saving a screen, are included in the definition of "inactivity".

### IMPORTANT INFORMATION for OWNER OCCUPIED PROJECTS

- 1. The fully executed Subsidy Agreement MUST be submitted prior to first disbursement request.
- 2. First time sponsors are recommended to complete training prior to submitting request.
- 3. All disbursement requests must be **rounded down** to the nearest whole dollar.
- 4. Each household assisted will require a separate disbursement request.
- 5. Disbursement requests will be funded on a reimbursement basis either after closing of the purchase transaction or, for rehabilitation projects, after completion of the rehabilitation and payment of all rehabilitation costs.
- 6. The Member or Project Sponsor will provide the funds at the purchase transaction closing or for payment of the AHP rehabilitation costs and will request reimbursement from FHLB Des Moines through a disbursement request.
- Disbursement requests should be submitted within 60 days of closing or rehabilitation completion date when all required documents are available. See "Project and Disbursement Documentation" section of the user disbursement guide.
- 8. HUD income guidelines (adjusted for household size) will be utilized to calculate Area Median Income (AMI).
- 9. Refer to the AHP IP for other information and rules regarding disbursements.
- 10.Refer to the AHP website to obtain forms required for disbursement requests. The most recent version of the form must be used; do not use forms saved to your computer or reuse forms from a different disbursement request.

# AHP ONLINE DISBURSEMENT REQUEST -NAVIGATING THE DASHBOARD

After you have logged in, you will be directed to your dashboard, also known as "My Projects."

1. If the project for which you wish to request a disbursement of funds is displayed, select the project number.

2. Otherwise, select the Funding Round of the project for which you wish to request a disbursement of funds and then "Search."

3. The projects for that funding round will display. Select the project number for which you wish to request a disbursement of funds.

| y Applications                                                                                                    | My Projects Profile                                                                                                    | h5                          |                                                                                              |                    |                                                                                                    |
|----------------------------------------------------------------------------------------------------|----------------------------------------------------------------------------------------------------|-----------------------------|----------------------------------------------------------------------------------------------|--------------------|----------------------------------------------------------------------------------------------------|
| Application                                                                                                    | Number                                                                                                    | Application Name            | Status                                                                                       |                    | Funding Round Information                                                                                                    |
| ments and Roand                                                                                                    | 2278A                                                                                                    |                             |                                                                                              |                    | 2016. M 4.30 p.m. CT.                                                                                                    |
| 00179                                                                                                    | Standards The                                                                                                    | CAN INC.                    | Marthur Advented                                                                             |                    | If you have any transform                                                                                                    |
| 001170                                                                                                    | fame consider                                                                                                    | free way and and, abandonal | Topology Argenters                                                                           |                    | regording the AHP program, please                                                                                                    |
| 00464                                                                                                    | Nantharry Re.                                                                                                    | 100 02 (10000049 - 15A)     | Marthar American                                                                             |                    | contact us at 800 544-3452 ext-                                                                                                    |
| 0100                                                                                                    | Destination Re-                                                                                                    | ALC: 100000134   1041       | Marther Administ                                                                             |                    |                                                                                                    |
| when data                                                                                                    | familiance and                                                                                                    | HO                          | (Perchan)                                                                                    |                    | AMP Online system hours are from                                                                                                    |
| 1014-001                                                                                                    | Newberry HE                                                                                                    | #7 (10000074 154)           | Sconey Approved                                                                              |                    | e 30 a.m. to midnight CT.                                                                                                    |
| *****                                                                                                    | Annual series in the                                                                                                    | #1 (1000000 1EA)            | Denter                                                                                       |                    | Community Investment hours of                                                                                                    |
|                                                                                                    |                                                                                                    |                             |                                                                                              |                    | D'Elli ingénerantation Plan<br>Terres Of Line                                                                                                    |
| Applications<br>y Applications                                                                                                    | My Projects Profile                                                                                                    | Laura Newberry   Legest     | # 2016 F                                                                                     | Cardeox Linena ( o | millionic of fine biocrass. All robus reserv<br>wrent as of May 5, 2016 at 10:53 AM C<br>Home   Messages (0)   Guidesh                                                                                                    |
| Applications<br>y Applications<br>y Project<br>opect Name [                                                                                                    | My Projects Profile<br>S                                                                                                    | Funding Round               | 2 Search Reset                                                                               | a                  | Provide an of the Maxim All robot reserv<br>Home (Messages (0)) Guidesh<br>Provide any questions<br>regaring the AHP program, please<br>contact us at 505-544-3452 e.e.<br>1173.                                                                                                    |
| Applications<br>Applications<br>y Project<br>opect Munter<br>opect Name                                                                                                    | My Projects Profile<br>S                                                                                                    | Funding Round               | 2 Search Reset                                                                               |                    | In Back of Fire Money All come means<br>when an of May 5, 2016 at 10:53 AM of<br>Home   Messages (0)   Guidesh<br>reparing the Are program, please<br>reparing the Are program, please<br>reparing the Are program, please<br>reparing the Are program, please<br>reparing the Are program, please<br>reparing the Are program, please<br>reparing the Are program, please                                                                    |
| The new sex w<br>by Applections<br>y Project<br>space Multiple<br>spect Name [                                                                                                    | My Projects Profile<br>S                                                                                                    | Funding Round               | 2 Search Reser                                                                               |                    | Hand of Dee Money, All robus reserve<br>where as of May 5, 2016 at 10:53 AM C<br>Home   Messages (0)   Guides/b<br>Home   Messages (0)   Guides/b<br>reparts of AMP program, please<br>contact us at MP-544-3452 ext-<br>1173.<br>Hours of Operation<br>Adv Domine system hours are from<br>6-30 are to represent CT.                                                                                                    |
| Applications<br>y Applications<br>y Project<br>yect Nume<br>acct Nume<br>reject Number                                                                                                    | Ny Projects Profile<br>S<br>Project Name                                                                                                    | Funding Round               | 2 Search Reset                                                                               | ng Status          | Hand of Nex Monay All robus reserve      wrent as of May 5, 2016 at th:52 AM of     Home   Messages (0)   Guidesti      Fyou hove any questions     regarding the AHP program, please     contact us at 100-544-3452 ao:     1173     Hours of Operation     APP Online system hours are from     6-20 a.m. to michight GT                                                                                                    |
| Applications<br>Applications<br>Y Project<br>gect Nume<br>respect Nume<br>respect Number<br>Project Number                                                                                                    | Project Name<br>Loonaway Summit Phase B                                                                                                    | Funding Round               | Search Reset                                                                                 | ng Status          | Hank of Dee Money Al roths reserved     Home   Messages (0)   Guidesh     Home   Messages (0)   Guidesh     Home And Questions     regarding the And Program, please     contact us at bl0-544.5452 ave-     1773     Hours of Operation     Al-P Online system hours are from     6-20 am to micright GT     Community Investment hours of     Community Investment hours of                                                                 |
| TOD MED DES M<br>by Applications<br>y Project<br>gect Number<br>pect Number<br>propect Number<br>propect Number<br>product 2000                                                                                                    | Project Name<br>Loonaway Survey Project Name<br>Loonaway Survey Project Name                                                                         | Funding Round               | et antes<br>Search Reset<br>de Nositer<br>ed Nat Funded<br>ed Nat Funded                     | ng Status          | Hand of Dee Money All robus reserve<br>where an of May 5, 2016 at 10:53 AM C<br>Home   Messages (0)   Guidesti<br>reparting the AHP program, please<br>contact us at MP-544-3452 exi-<br>1173.<br>Hours of Operation<br>Auf Onine system hours are from<br>0-30 a.m. to except frought<br>Community Investment hours of<br>operation are from \$300 a.m. to<br><30 p.m. CT, Moneys throught                                                   |
| Applications<br>y Applications<br>y Project<br>opect Nume<br>moject Nume<br>staasss<br>staasss<br>staasss<br>staasss<br>staasss<br>staasss<br>staasss<br>staasss<br>staasss<br>staass<br>staassa<br>staass<br>staass<br>staass<br>staass<br>staass<br>staassa<br>staassa<br>staas | Ny Projects Profile<br>S<br>Project Name<br>Loonaway Summer Prace I<br>Twin Ches Hatelat for Human<br>Construction 2016<br>Taxt Base Seatter         | Funding Round               | 2 Search Reset                                                                               | ing Status         | Hand of fire Money All robus reserve      wrent as of May 5, 2016 at th:52 AM of     Home   Messages (0)   Guidesti      Typu how any questions     regarding the AHP program, please     contact is at bit0-544-3452 ad-     1173     Hours of Operation     AHP Online system hours are from     6-20 a.m. to monight CT     Community Investment hours of     operation are from 500 a.m. to     4-30 p.m. CT, Monisoy through     Findly, |
| Appression     Appression     Y Appression     Y Project     Appression     Y Project     Numme     Tropect Numme     Tropect Numme     Tropect Numme     Tropect Numme     Tropect Numme     Tropect Numme                                                                                                    | My Projects Profile<br>S<br>Project Nerry<br>Loonaway Surrent Phase I<br>Twin Chee Habitat for Human<br>Construction 2016<br>Test Barn Renta         | Funding Round Design        | et ante s<br>Search Reset<br>atas Monitor<br>ad Not Funded<br>ad Not Funded<br>ad Not Funded | ng Status          | Hand, of Daw Montes, All rooms, reserve<br>Home I Messages (0)   Guides/A<br>Home I Messages (0)   Guides/A<br>Home I Messages (0)   Guides/A<br>House any questions<br>regarder to an HDD state<br>control was those state<br>173.<br>House of Operation<br>Al-P Online system neurs are from<br>6-20 a.m. to moniphed GT<br>Community Investment hours of<br>gearder on are from 5/20 a.m. to<br>4-30 p.m. CT, knowed though<br>Findey.     |
| Inclaines area w<br>My Applications<br>ly Project<br>reject Name<br>Project Namber<br>1915/400053<br>1915/400053<br>1915/400053                                                                                                    | Project Name<br>Loonaway Survey Project Name<br>Loonaway Survey Project Name<br>Tyun Other Hathar for Human<br>Constructions 2016<br>Test Bare Renta | Funding Round Categories    | et antes<br>Search Reset<br>ad Not Funded<br>ed Not Funded<br>ed Not Funded                  | ng Status          | Hand of Dec Money, Al robus reserve<br>where an of May 5, 2016 at 10:53 AM 0<br>Home   Messages (0)   Guides/I<br>regarding the APP program, please<br>contact us at 50-544-52 ext-<br>1173.<br>Hours of Operation<br>Auth Online system hours are from<br>6-30 arms to microsoft GT.<br>Community Investment hours of<br>operation are from 5:00 arms to<br>4-30 cm. CT. Money through<br>Friday.                                            |

#### CREATING A DISBURSEMENT REQUEST

After selecting the project number, you will be directed to the "Current Project Summary" screen. Select either "Disbursement Home" or "Request Disbursement" from the "Disbursement" drop-down menu as desired.

- 1. Select "Disbursement Home" to obtain the following information (if information is not desired, skip to Step 2):
  - Current Approved Award Amount

- Total of Approved Disbursement Requests
- Total Pending Disbursement Requests
- Pending De-obligations and Withdrawals
- Total Project Subsidy Remaining (available for request)

|                                                   | <u>^.</u>    |                 |               | Laura Newberry | Logout      |                | C                         | urrent as of May 5, 2016 at 10:53 AM CDT    |
|---------------------------------------------------|--------------|-----------------|---------------|----------------|-------------|----------------|---------------------------|---------------------------------------------|
| ĥ                                                 |              | ES MOINES       |               |                |             |                | My Pro                    | jects   Home   Messages (0)   Guides/Info   |
|                                                   |              |                 |               |                |             |                |                           | Project Name: Look<br>Project Number: 2015A |
|                                                   | Project      | Disbursement    | Monitoring    |                |             |                |                           |                                             |
| Disbursement Home<br>Disburs Request Dispursement |              |                 |               |                |             |                |                           |                                             |
| Рг                                                | oject Status | Unfunded/not s  | tarted        |                |             |                |                           |                                             |
| _                                                 | AHP Subsid   | y Award Summ    | ary           |                |             |                |                           |                                             |
|                                                   | Current An   | nroved Award A  | mount         |                | \$ 120.00   | 0.00           |                           |                                             |
|                                                   | Less: Appr   | oved Disbursen  | nent Requests |                | (\$ (       | 0.00)          |                           |                                             |
|                                                   | Less: Pend   | ing Disburseme  | ent Requests  |                | (\$ 1,00    | 1.00)          |                           |                                             |
|                                                   | Less: Pend   | ing Deobligatio | ns            |                | (\$ (       | 0.00)          |                           |                                             |
|                                                   | Available A  | mount Remaini   | ng            |                | \$ 118,99   | 9.00           |                           |                                             |
|                                                   | Disburseme   | nt Requests     |               |                |             |                |                           |                                             |
|                                                   | Request Dis  | bursement       |               |                |             |                |                           |                                             |
|                                                   | Request #    | Amount          | Date Created  | Date Received  | Date Funded | Funding Status | Homeowner                 | Site Address                                |
|                                                   | 1            | \$ 1,001.00     | 04/25/2016    | 04/25/2016     |             | Under Review   | First name 1 Last name 12 | 10052 Look SAINT<br>LOUIS, MO, 63137-4309   |
|                                                   |              |                 |               |                | <b>44</b>   | 1/1 5 25       |                           |                                             |
|                                                   |              |                 |               |                |             |                |                           |                                             |
|                                                   |              |                 |               |                |             |                |                           |                                             |
|                                                   |              |                 |               |                |             |                |                           |                                             |
|                                                   |              |                 |               |                |             |                |                           |                                             |
|                                                   |              |                 |               |                |             |                |                           |                                             |
|                                                   |              |                 |               |                |             |                |                           |                                             |
|                                                   |              |                 |               |                |             |                | © 2016 Federal Home Lo    | an Bank of Des Moines. All rights reserved. |
|                                                   |              |                 |               |                |             |                |                           |                                             |

2. Select "Request Disbursement" from either the drop-down menu or the box on the "Disbursement Home" screen. This will take you directly to the "Initiate Disbursement Request".

| No Home > Applications / Projects > Find Projects > Project Home > Disbursement > Disbursement Hom                                | ne > Disbursement Request > Amount Requested and Uses of Fund                                                |
|----------------------------------------------------------------------------------------------------|----------------------------------------------------------------------------------------------------|
| Amount Requested and Uses of Funds                                                                                                |                                                                                                    |
| Request#: Amount: \$ )   - Project:                                                                                               |                                                                                                    |
| Cancel Apply Changes<br>To submit your changes please click Apply Changes before exiting this page.                               |                                                                                                    |
| Subsidy Request                                                                                                    |                                                                                                    |
| Amount* Enter AKP Subsidy being requested in<br>whole dollar amount                                                               |                                                                                                    |
| Uses of Funds (select at least one)"                                                                                              | a) the date homeowner(s) signed                                                                              |
| Rehabilitation Enter how funds will be used for this household.<br>Options are based on information from approved<br>application. | Acknowledgment of Subsidy form<br>or<br>b) the closing date of the first<br>mortgage as shown on the closing |
| Requested funds will be disbursed to:" Enterprise Bank & Trust   3071   Clayton, MO                                               | disclosure                                                                                                   |
| Provide the actual closing date for the AHP subsidy being requested:"                                                             |                                                                                                    |
| Have the AHP funds been disbursed?" Ves ONo Must be "Yes" at the time request is submitted for reimbursement.                     |                                                                                                    |
| Has there been an escrow account established for this unit in the project?* O Yes  No                                             | Escrow must be disbursed prior<br>to disbursement request.                                                   |
| Is this the final disbursement request for this project?" O Yes  No until the                                                     | last unit is the project is complete                                                                         |
| Disbursement Request Comments                                                                                                    |                                                                                                    |
| Enter any information pertaining to this household that you<br>wish to share                                                      |                                                                                                    |
| Does the project include any of the following?                                                                                    |                                                                                                    |
| Prepayment Fees* O Yes  No AHP is not eligible to pay fees. If YES, provide doct of other funds to cove                           | for these<br>umentation<br>:r fees.                                                                          |
| Cancellation Fees* O Yes  No                                                                                                    |                                                                                                    |
| Processing Fees* O Yes  No                                                                                                    |                                                                                                    |

- 3. Enter the information required on the "Initiate Disbursement Request" screen.
  - Subsidy Request should be the amount of AHP funds being requested and **rounded down** to the nearest whole dollar.
  - Uses of Funds-options will display based on what was indicated in approved application.
    - o Assistance with Acquisition Costs
    - o New Construction
    - o Rehabilitation
- 4. Types of Assistance options will display based on what was indicated in approved application. Options will be dependent on type selected and approved at application.
  - o Closing Costs
  - o Down Payment Assistance
  - o Homebuyer/Homeownership Counseling

#### o Rehabilitation

- 5. Closing date- Date the homeowner signed the deed restriction or Acknowledgement of AHP subsidy. Use the calendar to complete.
- 6. Is this the final disbursement request for the project? Answer "Yes" only if this is the last disbursement request being requested for the project.
  - The sum of all disbursement requests (including this one) is equal to the total amount awarded; or
  - This is the last disbursement request and sum of all disbursement requests (including this one) will be less than the awarded amount.
- 7. In the Disbursement Request Comments space, sponsor may enter any information you wish to share with the reviewer (this is optional).
- 8. Does the project include any of the following? All should be answered "No". If yes, identify funder that will pay for the fees.
  - Prepayment Fees
  - Cancellation Fees
  - Processing Fees
- 9. Select "Submit."

# **10.** A message will appear to confirm the disbursement request has been initiated. At this point, you may stop here and continue later if desired.

- 11. You will be redirected to the "Disbursement Request Home" screen which will show the status of each required screen for the Disbursement Request.
- 12. Select each screen with a status of "Not Visited" or "In Progress yellow."

| Section                                     | Status   |
|---------------------------------------------|----------|
| Amount Requested and Uses of Funds          | <b>v</b> |
| Site Selection                              | ×        |
| Homeowner Selection                         | ×        |
| Household Income                            | ×        |
| Project Status Information                  | ×        |
| Scoring Information                         | ×        |
| Financial Information: Import Spreadsheet   | ×        |
| Financial Information: Feasibility Analysis | ×        |
| Project and Disbursement Documentation      | ×        |
| Approve                                     |          |
| X Not Visited                               |          |
| In Progress                                 |          |
| Complete                                    |          |
| Modified by Community Investment staff      |          |

## SITE SELECTION

The Central Site entered at application may not be chosen as a site selection location for households assisted in the project.

- If sites were known at the time of application, the sponsor will select the site that is requesting a disbursement from the site information list.
- If the sites were not known at the time of application, the sponsor will be required to enter the site information.
- The site selected for the disbursement request must correspond to the homeowner on the **Homeowner Selection** Section. Only one site can be selected per disbursement request.

If the site was not identified at application, add the site.

Selecting next will navigate the sponsor to Site Information.

**SITE(S) NOT IDENTIFIED AT APPLICATION**-If the site was not identified at application, add the site.

1. Select "Add Disbursement Sites." Click on **Add Known Sites** to open page for input of site information.

| (n)an                                                                                                    | HLB DES MOINES   |                 |                |                |             |                  |        | Curre        | ent as of May 6, 2                                                                                                    | 016 at 10:00 AM CD                                   |
|----------------------------------------------------------------------------------------------------|------------------|-----------------|----------------|----------------|-------------|------------------|--------|--------------|----------------------------------------------------------------------------------------------------|------------------------------------------------------|
|                                                                                                    | $\Im$            |                 |                |                |             |                  |        | my Projec    | Project Name: Lo<br>Project<br>Disbursement F                                                                                                    | ol<br>ci<br>ci Number: 2015A<br>Request Number: 1009 |
| Disburs                                                                                                    | ement Request    |                 |                |                |             |                  |        |              |                                                                                                    |                                                      |
| Disbu                                                                                                    | rsement          | Site Sel        | ection         |                |             |                  |        |              |                                                                                                    |                                                      |
|                                                                                                    |                  |                 | - If s         | site was       | not id      | entified a       | at a   | pplica       | ation                                                                                                    |                                                      |
| Ad                                                                                                    | d Disbursement   | 5105            |                | Site(s)        |             |                  |        |              |                                                                                                    |                                                      |
| Select                                                                                                    | Site Information | Central Site    | Address Line 1 | Address Line 2 | City        | County           | State  | Zip Code     |                                                                                                    |                                                      |
|                                                                                                    | Edit   Remove    |                 | 716            |                | SAINT LOUIS | SAINT LOUIS CITY | MO     | 63137-4309   |                                                                                                    |                                                      |
|                                                                                                    |                  |                 | 10052          |                | SAINT LOUIS | SAINT LOUIS CITY | MO     | 63137-4309   |                                                                                                    |                                                      |
|                                                                                                    | Edit             |                 | 715 .          |                | SAINT LOUIS | SAINT LOUIS CITY | MO     | 63137-4309   |                                                                                                    |                                                      |
|                                                                                                    | Edit   Remove    |                 | 711            |                | SAINT LOUIS | SAINT LOUIS CITY | мо     | 63137-4309   |                                                                                                    |                                                      |
|                                                                                                    | Edit   Remove    |                 | 726            |                | SAINT LOUIS | SAINT LOUIS CITY | MO     | 63137-4309   |                                                                                                    |                                                      |
|                                                                                                    | Edit   Remove    |                 | 718            |                | SAINT LOUIS | SAINT LOUIS CITY | MO     | 63137-4309   |                                                                                                    |                                                      |
|                                                                                                    | Edit   Remove    |                 | 716            |                | SAINT LOUIS | SAINT LOUIS CITY | MO     | 63137-4309   |                                                                                                    |                                                      |
|                                                                                                    | Edit   Remove    |                 | 714            |                | SAINT LOUIS | SAINT LOUIS CITY | MO     | 63137-4309   |                                                                                                    |                                                      |
|                                                                                                    | Edit   Remove    |                 | 712            |                | SAINT LOUIS | SAINT LOUIS CITY | мо     | 63137-4309   |                                                                                                    |                                                      |
|                                                                                                    | Edit   Remove    |                 | 710            |                | SAINT LOUIS | SAINT LOUIS CITY | мо     | 63137-4309   |                                                                                                    |                                                      |
|                                                                                                    |                  |                 |                |                |             |                  |        |              |                                                                                                    |                                                      |
| the second second second second second second second second second second second second second second second s | to save the page |                 |                |                |             | To submit        | your o | hanges pleas | e click Save befo                                                                                                    | re exiting this page.                                |
| Required                                                                                                    | d hofers Despect | A management of |                |                |             |                  |        |              | production of the local division of the local division of the loca |                                                      |

- 2. On the "Site Information" screen, select "Add Known Sites."
- 3. Scroll down to enter the specific site information.

| taines, Hannagan                                                                                                    | Carefy at sour                                                                                                    | ty EXACTLY us (                                                                                                    | ou would like it to<br>sumber.) For pro-                                                                                                    | is appear on off<br>mits serving me                                                                                                    | loisi decumer                                                                                                    | faller<br>falle h                                                                                                    | in p. Den                                                                                                    |                                                                                                    |
|----------------------------------------------------------------------------------------------------|----------------------------------------------------------------------------------------------------|----------------------------------------------------------------------------------------------------|----------------------------------------------------------------------------------------------------|----------------------------------------------------------------------------------------------------|----------------------------------------------------------------------------------------------------|----------------------------------------------------------------------------------------------------|----------------------------------------------------------------------------------------------------|----------------------------------------------------------------------------------------------------|
| elect the project                                                                                                    | 's state. For pr                                                                                                    | ojects serving m                                                                                                    | ore than one stat                                                                                                    | e, choise 'Mut                                                                                                    | 6 554912                                                                                                    |                                                                                                    |                                                                                                    | in B                                                                                                    |
| the project sing                                                                                                    |                                                                                                    | w @ No                                                                                                    |                                                                                                    |                                                                                                    |                                                                                                    |                                                                                                    |                                                                                                    |                                                                                                    |
| ow many sites a                                                                                                    | ra part of the p                                                                                                    | reject*                                                                                                    |                                                                                                    |                                                                                                    |                                                                                                    |                                                                                                    |                                                                                                    |                                                                                                    |
| in the addresses                                                                                                    | for all the site                                                                                                    | sknows" Or                                                                                                    | as 🕀 fic                                                                                                    |                                                                                                    |                                                                                                    |                                                                                                    |                                                                                                    |                                                                                                    |
| tow stary site ad                                                                                                    | drawnes are by                                                                                                    | east P                                                                                                    |                                                                                                    |                                                                                                    |                                                                                                    |                                                                                                    |                                                                                                    |                                                                                                    |
| Autor Alivian Line                                                                                                    |                                                                                                    |                                                                                                    |                                                                                                    |                                                                                                    |                                                                                                    |                                                                                                    |                                                                                                    |                                                                                                    |
| 10-1                                                                                                    | 10<br>Sectors                                                                                                    |                                                                                                    | State                                                                                                    |                                                                                                    |                                                                                                    |                                                                                                    |                                                                                                    |                                                                                                    |
| Action                                                                                                    | Carital Sta                                                                                                    | Address Line 1                                                                                                    | Address Line 2                                                                                                    | City                                                                                                    | County                                                                                                    | State                                                                                                    | Zip Code                                                                                                    |                                                                                                    |
|                                                                                                    |                                                                                                    | Street.                                                                                                    |                                                                                                    | MC64ESOR                                                                                                    | Action                                                                                                    | MN.                                                                                                    | 2700                                                                                                    |                                                                                                    |
|                                                                                                    |                                                                                                    | 107 D4th<br>Avenue South                                                                                                    |                                                                                                    | SANT CLOUD                                                                                                    | STEARING                                                                                                    | WN.                                                                                                    | 50001-<br>3044                                                                                                    |                                                                                                    |
|                                                                                                    |                                                                                                    | 1821 Waple                                                                                                    |                                                                                                    | DRANERO                                                                                                    | CROW White                                                                                                    | 4N                                                                                                    | Anadra -                                                                                                    | hand a first interesting the                                                                                                    |
|                                                                                                    |                                                                                                    | 814 100 Street                                                                                                    |                                                                                                    | REMOJ                                                                                                    | 86,76AM                                                                                                    | MN.                                                                                                    | 48801-                                                                                                    | for site to be funded. Hit                                                                                                    |
|                                                                                                    |                                                                                                    | 115 Augen St                                                                                                    |                                                                                                    | IMMAX10                                                                                                    | 30.8                                                                                                    | 101                                                                                                    | 56001-                                                                                                    | "Update Site" button to save                                                                                                    |
|                                                                                                    |                                                                                                    | 2403 Knotward                                                                                                    |                                                                                                    | -                                                                                                    | CLASSES .                                                                                                    | 454                                                                                                    | 05904                                                                                                    | data and then click "Save" at                                                                                                    |
|                                                                                                    |                                                                                                    | DA DESK ORDAR                                                                                                    |                                                                                                    |                                                                                                    | A 14979                                                                                                    | -                                                                                                    | 55004                                                                                                    | select "Back to Disbursement                                                                                                    |
|                                                                                                    |                                                                                                    | PARK CT 18                                                                                                    |                                                                                                    | -cores-en                                                                                                    | CLIMPTED                                                                                                    | -                                                                                                    | 8267                                                                                                    | Site Selection* to return.                                                                                                    |
|                                                                                                    |                                                                                                    | Vevilare                                                                                                    |                                                                                                    | BOYALTON                                                                                                    | NORRISON                                                                                                    | MN                                                                                                    | 4504                                                                                                    | 1 1                                                                                                    |
|                                                                                                    |                                                                                                    | Avenue Vileet                                                                                                    |                                                                                                    | BCY.                                                                                                    | LOUIS                                                                                                    | 42%                                                                                                    | 144                                                                                                    |                                                                                                    |
|                                                                                                    |                                                                                                    | 1220 15te<br>Avenue East                                                                                                    |                                                                                                    | HEENO                                                                                                    | SAN7<br>LOUIS                                                                                                    | wa.                                                                                                    | 55748-<br>1323                                                                                                    |                                                                                                    |
|                                                                                                    |                                                                                                    | 218 187 AUB<br>200                                                                                                    |                                                                                                    | FARIDAULT                                                                                                    | RCE                                                                                                    | WN.                                                                                                    | 86021-<br>2160                                                                                                    |                                                                                                    |
|                                                                                                    |                                                                                                    | 1621 Bast<br>Avertual                                                                                                    |                                                                                                    | TED WIND                                                                                                    | 3040000                                                                                                    | w                                                                                                    | \$5100-<br>2019                                                                                                    |                                                                                                    |
| Lett.                                                                                                    | 1                                                                                                    | 2401 Lowry Roston                                                                                                    |                                                                                                    | MMEAPOLS                                                                                                    | HEMEPN                                                                                                    | 814                                                                                                    | 85418-<br>4000                                                                                                    |                                                                                                    |
|                                                                                                    |                                                                                                    | 400 Lawler Ave                                                                                                    |                                                                                                    | WINDLEY                                                                                                    | Phi                                                                                                    | -                                                                                                    | 65037-                                                                                                    |                                                                                                    |
|                                                                                                    |                                                                                                    |                                                                                                    |                                                                                                    |                                                                                                    |                                                                                                    |                                                                                                    | 8499                                                                                                    |                                                                                                    |
| Sita                                                                                                    |                                                                                                    |                                                                                                    | 100 March 100 March 100 Ma |                                                                                                    |                                                                                                    |                                                                                                    |                                                                                                    |                                                                                                    |
| Site<br>Address Line                                                                                                    | •                                                                                                    |                                                                                                    | 4                                                                                                    | ٩,                                                                                                    | 94 []                                                                                                    | Zpr                                                                                                    |                                                                                                    | 5 (Update Site ) Cancel                                                                                                    |
| Site<br>Address Line<br>Address Line                                                                                                    |                                                                                                    |                                                                                                    | 4                                                                                                    |                                                                                                    | 9*[<br>34                                                                                                    | Ząr                                                                                                    | ¢ Congree                                                                                                    | Contract                                                                                                    |
| Site<br>Address Line<br>Address Line]                                                                                                    |                                                                                                    |                                                                                                    | (4                                                                                                    |                                                                                                    | 9* []<br>2y<br>Xurly                                                                                                    | Ząr                                                                                                    | Congree<br>Congree<br>Ceress                                                                                                    | 5 Lippen Site Larger<br>- Linetage @<br>senal Dervert<br>fault                                                                                                    |
| Site<br>Address Line<br>Address Line                                                                                                    |                                                                                                    |                                                                                                    | 6                                                                                                    |                                                                                                    | Starly<br>Late                                                                                                    | Ząr                                                                                                    | Congres<br>Congres<br>Clessa                                                                                                    | Classing ()<br>Classing ()<br>coal Davier<br>foot                                                                                                    |
| Sile<br>Address Line<br>Address Line<br>Revolver of Uni                                                                                                    |                                                                                                    |                                                                                                    | 6                                                                                                    | a<br>C<br>C<br>Targetest A                                                                                                    | Ser [<br>Sty<br>Startly<br>bets<br>==                                                                                                    | Ząr                                                                                                    | Congres<br>Congres<br>Carsos<br>Carsos                                                                                                    | Classing ()<br>Classing ()<br>cont Davier<br>front                                                                                                    |
| Address Line<br>Address Line<br>Address Line<br>Address Line<br>Apprainal 2nte                                                                                                    |                                                                                                    |                                                                                                    | 6                                                                                                    | d<br>C<br>C<br>Targeted A<br>Is the prop                                                                                                    | 9* [<br>Surfy<br>Surfy<br>erty boated a                                                                                                    | Zip*                                                                                                    | e* Congres<br>Congres<br>Caroos<br>Caros<br>Caro | 5 (ladok the cover)<br>• Control Cover<br>• Cover Cover Cover<br>• Cover Cover Cover<br>• Cover Cover Cover<br>• Cover Cover Cover<br>• Cover Cover Cover<br>• Cover Cover<br>• Cover Cover<br>• Cover Cover<br>• Cover<br>• Co |
| Sile<br>Address Line<br>Address Line<br>Revolver of Unit<br>Apprainal Sole<br>Acquisition Priv                                                                                                    |                                                                                                    |                                                                                                    | 6                                                                                                    | d<br>C<br>C<br>Targeted A<br>Is the prop                                                                                                    | 9* [                                                                                                    | Zip-                                                                                                    | 4* Congress<br>Congress<br>Classis<br>Classis<br>classis<br>c                                                                                                    | Control Control C                                                                                                    |
| Site<br>Address Line<br>Address Line<br>Reariser of Dol<br>Apprainal Zote<br>Aspublican Pri<br>Apprained Valu                                                                                                    |                                                                                                    |                                                                                                    | 6                                                                                                    | a<br>C<br>C<br>Targeted A<br>Is the prop<br>Well the p<br>Property in                                                                                                    | 9* [<br>2y<br>2y<br>sawdy<br>lots<br>or<br>control to<br>say to<br>say to | Zip*                                                                                                    | 4. Congree<br>Congree<br>Carriers<br>Carriers<br>Ca                                                                                                    | Classific the Constit<br>Classific the Constit<br>Classific the Constit<br>Classific the Constitution of the Constitution of the Constite of the Constitution of the Constituti                                                                                                    |
| Dis<br>Address Line<br>Address Line<br>Romber of Uni<br>Approximal Data<br>Aspanistion Pri<br>Approximal Valu<br>Is the site Story<br>is the Site Ran                                                                                                    | r []                                                                                                    | wet"                                                                                                    | 6                                                                                                    | a<br>C<br>C<br>Targeted A<br>Is the prop<br>lybuilt the p<br>Hoperty is<br>Density by                                                                                                    | yr [                                                                                                    | Epr<br>e National State                                                                                                    | e Trust La<br>n a land to<br>Lar Shart                                                                                                    | 5 (been the const<br>constant of the const<br>constant of the const<br>const<br>co                                                                                 |
| Redenies Line<br>Address Line<br>Romber of Del<br>Appraited Ede<br>Acquisition Pri<br>Apprahed Vels<br>Is the site Gora<br>Is the Bite Run<br>Deas the ment                                                                                                    | er Casour<br>and or discour<br>and Oras (                                                                                                    | redī <sup>*</sup>                                                                                                    | 4<br>6                                                                                                    | a<br>C<br>C<br>Targeted A<br>Is the prop<br>Iskell fee p<br>Property is<br>Deading ty                                                                                                    | 9* [<br>2y<br>sourty<br>tota<br>enty toouted o<br>property to to<br>a Foreitzeur<br>ye* [<br>derest in the J                                                                                                    | Zip*<br>n Nato<br>s, REC                                                                                                    | e Trust La<br>n a land to<br>Lar Shaft                                                                                                    | 5 (Jedda Yile (Loope)<br>Control (Loope)<br>Control (Loope)                                                                                                    |
| Mahress Line<br>Address Line<br>Address Line<br>Runnber of Uni<br>Appraited Date<br>Aspublican Pri<br>Appraited Vich<br>Is the site Gon<br>Is the Site Run<br>Does the ment<br>Is these service                                                                | F H <sup>1</sup> H <sup>2</sup> H <sup>2</sup> <                                                                                                    | There is a second second secon | 4                                                                                                    | 2<br>C<br>C<br>Targented A<br>Targented A<br>Is the prop<br>Used Targ ty<br>Durating ty<br>Durating ty                                                                                                    | 9* [                                                                                                    | Epr<br>National<br>stated is<br>stated in<br>stated in<br>stated is<br>stated in<br>stated is<br>stated in<br>stated is<br>stated in<br>stated is<br>stated in<br>stated in<br>stated | 4. Congress<br>Genesas<br>CRISA<br>In a Sand In<br>Lar Shart<br>1 a Sand In<br>Lar Shart                                                                                                    | Control Control Contro Control Control Control Control Control Control Control Control Co                                                                                                    |
| Site<br>Address Line<br>Address Line<br>Approximat Data<br>Approximat Data<br>Approximat Data<br>Approximat Data<br>In the site Gore<br>In the Site Gore<br>In the Site Gore<br>In the Site Approximation<br>Data the meet<br>In them any re                   | * * * * * * * * * * * * * * * * * * * * * * * *                                                                                                    | red"                                                                                                    | 4                                                                                                    | 2<br>C<br>C<br>Targeted A<br>Is the prop<br>Iswell the p<br>Property is<br>Developing in<br>Developing in<br>Control the prop                                                                                                    | pr [<br>2g<br>2county<br>lots<br>res <sup>2</sup> [<br>respecty located<br>respecty located<br>respecty located<br>res <sup>2</sup> [<br>constitution]<br>derest in the p<br>respecty and the s<br>respecty located                                                                                                    | Zipe<br>e Nation<br>sated to<br>sated to<br>sated to<br>sated to                                                                                                    | e* Congress<br>Congress<br>Conses<br>Conses<br>Conses<br>Conses<br>Conses<br>Conses<br>Conses<br>Conses<br>Conses<br>Congress<br>Congress                                                                                                    | Control      Control                                                                                                    |
| Eddress Line<br>Address Line<br>Address Line<br>Approximal Date<br>Approximal Date<br>Approximal Vision Pri<br>Approximat Vision Pri<br>Approximat Vision Pri<br>Approximat Vision<br>In the Site Star<br>Date the Thermit<br>In them any re<br>Attack on "maj | P<br>In <sup>2</sup><br>In <sup>2</sup><br>Ind or discour<br>Ind or discour<br>Ind or disco | Tead?                                                                                                    | 4                                                                                                    | a<br>C<br>C<br>C<br>C<br>C<br>C<br>C<br>C<br>C<br>C<br>C<br>C<br>C<br>C<br>C<br>C<br>C<br>C<br>C                                                                                                    | pro [<br>2g<br>Sourtly<br>holds<br>end [<br>reagenty be to<br>a a Forestiteau<br>pro [<br>derest in the p<br>orty and the s<br>endy [<br>]                                                                                                    | Ep+                                                                                                    | e Trust La<br>consector<br>consector<br>re Trust La<br>Lor Short<br>Lor Short<br>cor any m                                                                                                    | The devicement tuen?" On the One                                                                                                    |
| Site<br>Address Line<br>Address Line<br>Appraint Date<br>Aspariate Unit<br>Is the site Son<br>Is the Bite Run<br>Deat the ment<br>Is there any re<br>Addres <u>or "pa</u> )                                                                                    | to <sup>2</sup><br>and or discour<br>at and or discour<br>at a supplicant is<br>lationship or o<br><u>a</u> supplicant is<br>lationship or o<br><u>a</u> supplicant is<br>lationship or o                                                                                                    | ned?                                                                                                    | 4                                                                                                    | a<br>C<br>C<br>C<br>Tergenet A<br>Is the property is<br>Dealing to<br>Dealing to<br>Dealin | pro [<br>2g<br>Sourtly<br>holds<br>end [<br>reagenty be to<br>a a Forestituated of<br>forest in the p<br>outy and the s<br>party [                                                                                                    | zy-<br>n National States                                                                                                    | e Trust La<br>congress<br>conset<br>conset<br>con                                                                                                    | 5 (Jack Th) Const<br>Contract of the foreigneent bases" (The One One One One One One One One One On                                                                                                    |

- Enter the address, ZIP code and ZIP+4. You MUST know and enter the Zip+4 to continue updating the site information. If the ZIP+4 is unknown, refer to USPS website. <u>www.usps.com</u> or <u>www.unitedstateszipcodes.org</u>
- 5. Select the Lookup button.
- 6. All remaining questions with an \* must be answered.
- 7. Select "Update Site."
- 8. Select "Save."
- 9. Select "Back to Disbursement Site Selection screen".
- 10. From the "Disbursement Site Selection" screen, select "Save" and then "Next" to continue.

#### HOMEOWNER SELECTION

- 1. On the "Homeowner Selection" screen, in the "Action" column, select "Add Homeowner".
- 2. Enter homebuyer/homeowner information.
- 3. Answer "No" to the question "Is this a First-time Homebuyer" for rehabilitation projects. For all other projects see AHP IP for definition of first-time homebuyer and answer appropriately.
- 4. Select "Save" in the middle of the screen to save the homebuyer/homeowner information.
- 5. If no Co-Homeowner, select "Save" at the bottom of the screen, then "Next".
- 6. To add a co-homeowner, select "Add Co-Homeowner" in the "Action" column.

- 7. Enter the first and last name of co-homeowner. Select "Save" in the middle of the screen.
- 8. Upload signed Household Summary and Household Questionnaire(s) for all adults residing in home.
- 9. Select "Save" at the bottom of the screen and then "Next" to continue.

|                                                                                  |                                                                  |                                                | Bite(s)               |                        |                                  |                      |
|----------------------------------------------------------------------------------|------------------------------------------------------------------|------------------------------------------------|-----------------------|------------------------|----------------------------------|----------------------|
| Address Line 1                                                                   | Address Line 2                                                   | City                                           | County                | State                  | Zip Code                         | Action               |
| 123 Main St - 6893                                                               |                                                                  | SAINT LOUIS                                    | SAINT LOUIS           | мо                     | 63120-1208                       | -                    |
|                                                                                  | 2                                                                | (1 of 1                                        | ) «< < 1 )            | > >>                   |                                  |                      |
|                                                                                  |                                                                  |                                                |                       |                        | Select to a<br>homebuyer/ho      | dd the<br>omeowner   |
|                                                                                  |                                                                  |                                                | Homeowner             |                        | nam                              |                      |
| Homeowner Name                                                                   |                                                                  | Site Address                                   |                       | Ad                     | tion                             |                      |
| Testbenefirst Testbenelast                                                       |                                                                  | 123 Main St - 6893<br>SAINT LOUIS, MO 63120-12 | 08                    | Add                    | Co-Homeowner                     |                      |
|                                                                                  |                                                                  | (1 of 1                                        | « < <b>1</b>          | > >>                   | If applical                      | ble select           |
|                                                                                  |                                                                  |                                                |                       |                        | co-hom                           | eowner               |
| Io Co-Homeowners were i<br>)ownload and complete ar<br>fomeowner signature(s) to | found for the select<br>n Income Calculatio<br>o certify income. | ed Homeowner.<br>n Workbook found on the FHL   | BDM website for the a | assisted household. Pr | int the Household Summary wo     | rksheet and obta     |
| Attach Signed Household                                                          | Summary + Uş                                                     | loaded File Info                               |                       | 2                      |                                  |                      |
|                                                                                  | z                                                                | 5 - 4321 Dardenne - Household                  | Summary.pdf Re        | move                   | Upload Housel<br>Summary ar      | hold<br>Id           |
|                                                                                  |                                                                  |                                                |                       |                        | Questionnai                      | re                   |
| Required to save the page                                                        |                                                                  |                                                |                       | To submit your         | changes please click Save before | ore exiting this p   |
| Required before Sponsor A                                                        | Approval                                                         |                                                |                       |                        | Save                             | Undo                 |
| Previous                                                                         |                                                                  |                                                |                       |                        |                                  | N                    |
| T   R6.2.0 - EB4 - DB1.14                                                        |                                                                  |                                                |                       | © 2023 Fed             | eral Home Loan Bank of Des Moi   | nes. All rights rese |

#### HOUSEHOLD INCOME

For instructions on completing the Income Calculation Workbook please see Income Calculation Guides on Bank's website.

Please review Instruction tab for guidance on inputs for the Income Calculation Workbook. Prior to completing this screen, you will need to complete an Income Calculation Workbook (located on FHLB Des Moines's AHP website). Do NOT save the workbook to your computer, do NOT reuse a workbook from a previous disbursement request, and always use the version from the AHP website. Select the income guidelines that will be utilized to determine the household's annual median income (AMI).

1. Select "Yes" to indicate the workbook has been completed and is ready to upload to AHP Online.

- 2. Use the Browse feature to upload the workbook.
- 3. Select "Save".

4. After the workbook is successfully uploaded, the household member names, total household income and

AMI category will display. Verify the information displayed is correct.

- 5. If everything is correct, certify the information is correct to the best of your knowledge by selecting "yes".
- 6. Upon completing the certification, an upload box will display prompting you to upload all supporting income documentation.
- 7. Income documentation must all be dated within the same time frame. See the Income Calculation Guide on the AHP website for income documentation requirements.
- 8. Upload the supporting documentation as one pdf file in the Uploaded File Information box.

| ousehold Ind                                                                                                    | come                                                     |                                                                                    |                                                       |                             |                                   |
|----------------------------------------------------------------------------------------------------|----------------------------------------------------------|------------------------------------------------------------------------------------|-------------------------------------------------------|-----------------------------|-----------------------------------|
| ease indicate the inco                                                                                                    | me guideline that was utilized f                         | or this request. (Select one                                                       | e) <sup>*</sup> - HUD County<br>Native American Incom | e Guidelines                |                                   |
| ave you completed the                                                                                                    | e Income Calculation Workbool                            | t found on our website that                                                        | t includes all household memb                         | pers?* 🔵 Yes 📄 No           | D                                 |
| ease attach your com                                                                                                    | pleted Income Calculation Wo                             | Uploaded File                                                                      | Info                                                  |                             |                                   |
|                                                                                                    |                                                          |                                                                                    | Income Calculation W                                  | orkbook.x/sx Remove         |                                   |
| rollment Date 0<br>lousehold Members -                                                                                                    | 5/09/2023 House                                          | ehold Size 1                                                                       |                                                       |                             |                                   |
| Household     Relationship to     Age at Time of     Calculated       Member     Name (First and Last)     Head of     Date Of Birth     Enrollment/     Income from       Number     Household     Household     Worksheets     Worksheets |                                                          |                                                                                    |                                                       |                             |                                   |
|                                                                                                    | 1 TestFirst TestLast                                     | Borrower                                                                           | 07/06/1953                                            |                             | 69 \$ 45,211.80                   |
|                                                                                                    |                                                          |                                                                                    |                                                       | Total House                 | ehold Income \$ 45,211.80         |
| Il Category based<br>ffirm that I have revier<br>ease attach all House                                                                                                    | on HUD Income Guideline<br>wed the Total Household Incon | s: > 60% and <= 80% A<br>ne displayed and AMI categ<br>nentation for all household | MI<br>Jory indicated and they are con                 | rrect.* 🔵 Yes 🔵 No          | Complete<br>Certification         |
| firmed Household Inc                                                                                                    | come Calculation Workbook.*                              | Unload all in                                                                      | come                                                  | Uploaded File Info          |                                   |
|                                                                                                    |                                                          | documentati<br>one pdf                                                             | on in                                                 | - In<br>Verification.pdf    | ncome Remove                      |
| equired to save the page                                                                                                    | e                                                        |                                                                                    | To subn                                               | nit your changes please cli | ick Save before exiting this page |
| Required before Sponso                                                                                                    | or Approval                                              |                                                                                    |                                                       | $\rightarrow$               | Save Undo                         |
|                                                                                                    |                                                          |                                                                                    |                                                       |                             |                                   |

# PROJECT STATUS INFORMATION

- 1. Answer all the questions on the screen. Provide an explanation in the space provided for any certification needed.
- 2. Select "Apply Changes" and then "Cancel" to continue.

|                                                                                                    | Cancel Apply Changes<br>To submit your changes please click Apply Changes before exiting this page.                  |
|----------------------------------------------------------------------------------------------------|----------------------------------------------------------------------------------------------------|
|                                                                                                    |                                                                                                    |
| Has there been any change in the sponsor role to this project?* $\ensuremath{^{\circ}}$ $\ensuremath{^{\circ}}$ $\ensuremath{^{\circ}}$ No                                                                  |                                                                                                    |
| Please provide details and supporting documentation*                                                                                                    |                                                                                                    |
|                                                                                                    |                                                                                                    |
| Upload supporting documentation Click here to Upload                                                                                                    |                                                                                                    |
| Does the project still comply with applicable federal and state laws on fair housing and housi with Disabilities Act of 1990, and the Architectural Barriers Act of 1969? * $\bigcirc$ Yes $\circledast$ No | ng accessibility, including, but not limited to, the Fair Housing Act, the Rehabilitation Act of 1973, the Americans |
| Please provide details*                                                                                                    |                                                                                                    |
|                                                                                                    |                                                                                                    |

| Please provide details and supporting documentation*                                                                                                    |                                                                                                    |
|----------------------------------------------------------------------------------------------------|----------------------------------------------------------------------------------------------------|
| If answ                                                                                                    | ered yes, must explain                                                                                                    |
| You have 2000 characters remaining for your description.                                                                                                    |                                                                                                    |
| Jpload supporting documentation                                                                                                    |                                                                                                    |
| oes the project still comply with applicable federal and stat<br>ousing Act, the Rehabilitation Act of 1973, the Americans w                                                                                                    | te laws on fair housing and housing accessibility, including, but not limited to, the Fair vest No                                                                                               |
| Does the project still comply with applicable federal and stat<br>fousing Act, the Rehabilitation Act of 1973, the Americans w<br>Please provide details <sup>*</sup>                                                                          | te laws on fair housing and housing accessibility, including, but not limited to, the Fair vith Disabilities Act of 1990, and the Architectural Barriers Act of 1969? * Ves No                   |
| Does the project still comply with applicable federal and stat<br>tousing Act, the Rehabilitation Act of 1973, the Americans w<br>Please provide details <sup>*</sup>                                                                          | te laws on fair housing and housing accessibility, including, but not limited to, the Fair vith Disabilities Act of 1990, and the Architectural Barriers Act of 1969?*                           |
| Does the project still comply with applicable federal and stat<br>tousing Act, the Rehabilitation Act of 1973, the Americans w<br>Please provide details <sup>*</sup><br>If answer<br>You have 2000 characters remaining for your description. | te laws on fair housing and housing accessibility, including, but not limited to, the Fair<br>with Disabilities Act of 1990, and the Architectural Barriers Act of 1969?*                        |
| Does the project still comply with applicable federal and stat<br>tousing Act, the Rehabilitation Act of 1973, the Americans w<br>Please provide details <sup>*</sup><br>If answer<br>You have 2000 characters remaining for your description. | te laws on fair housing and housing accessibility, including, but not limited to, the Fair<br>with Disabilities Act of 1990, and the Architectural Barriers Act of 1969?*<br>ed no, must explain |

#### SCORING INFORMATION

- Review the project's scoring categories. Provide a response to the attestation "I affirm that I have reviewed the Scoring Commitments listed and that they are correct." The question must be answered "Yes" to continue. If the response is "No" contact FHLB Des Moines.
- 2. If any of the scoring categories are filled by the disbursement request being submitted, check the box in the "Filled by This Request" column. When the box is checked, if documentation is required, the upload option for that scoring category will be functional.
  - Not all scoring commitments require supporting documentation on this screen. However, it is still required to select the "Filled by This Request" check box if the disbursement meets the commitment (i.e.: Project Sponsorship, Income Targeting, In-District, etc.).

3. When all applicable scoring categories and associated supporting documentation has been uploaded, select "Save" and then "Next" to continue.

| FirstName 2004 LastName 200                                          | Logout            |                       |                          |                       | Current                                                                                                    | as of December 11         | , 2023 at 3:11 PM CST                      |
|----------------------------------------------------------------------|-------------------|-----------------------|--------------------------|-----------------------|----------------------------------------------------------------------------------------------------|---------------------------|--------------------------------------------|
| in click to go blek (Alt - Left arrow), hold to see histor           | y                 |                       |                          |                       | My Pro                                                                                                    | Jects   Home   Mess       | ages (0)   Guides/Into                     |
|                                                                      |                   |                       |                          |                       |                                                                                                    | Project                   | Number:                                    |
|                                                                      |                   |                       |                          |                       |                                                                                                    | Disbursement Re           | quest Number: 13713                        |
| Disbursement Request 🗸                                               |                   |                       |                          |                       |                                                                                                    |                           |                                            |
| Scoring Information                                                  |                   |                       |                          |                       |                                                                                                    |                           |                                            |
| Please select at least one or more commitments being filled b        | y this request    | and attach suppor     | ting docume              | ntation in or         | der to comp                                                                                                    | lete this page.           |                                            |
| Please respond to the following statement:                           |                   |                       |                          |                       |                                                                                                    |                           |                                            |
| I affirm that I have reviewed the Scoring Commitments listed         | below and tha     | at they are correct.* | Yes                      | No No                 |                                                                                                    |                           |                                            |
|                                                                      |                   |                       | -                        | ~                     |                                                                                                    |                           |                                            |
| Scoring Category                                                     | Commitn<br>Status | Projest<br>Commitment | Fulfilled<br>To-<br>Date | Pending<br>Fulfillmei | Filled<br>by<br>This<br>Request?                                                                                                    | Previous<br>Documentation | Attach<br>Supporting<br>Documentation<br>+ |
| Criteria 2 - Project Sponsorship                                     | Satisfied         | Yes                   |                          |                       | <ul> <li>Image: A set of the set of the</li></ul> | <b></b>                   | _                                          |
| Criteria 3 - Income Targeting                                        | -                 |                       |                          |                       |                                                                                                    |                           |                                            |
| > 50% and <=80% AMI                                                  | Needed            | 6                     | 6                        | 5                     | $\checkmark$                                                                                                    |                           |                                            |
| > 60% and <=80% AMI                                                  | Needed            | 24                    | 1                        | 3                     |                                                                                                    |                           |                                            |
| Criteria 4 - Economic Opportunity/Empowerment                        |                   |                       |                          |                       |                                                                                                    |                           |                                            |
| Education, such as financial literacy, GED                           | Needed            | 30                    | 7                        | 8                     | <ul> <li>Image: A start of the start of the start of</li></ul> | Zone 5<br>MOU_signed.pdf  |                                            |
| Criteria 5 - Underserved Communities                                 |                   |                       |                          |                       |                                                                                                    |                           |                                            |
| Special Needs                                                        | Needed            | 23                    | 6                        | 7                     |                                                                                                    | /                         | 7                                          |
| Criteria 6 - Community Stability                                     |                   |                       |                          |                       |                                                                                                    |                           |                                            |
| Consumer-driven Owner-occupied Rehabilitation >=\$15,000<br>per unit | Needed            | 30                    | 7                        | 8                     | <ul> <li>Image: A start of the start of the start of</li></ul> |                           | ?<br>Tup                                   |
| Criteria 7 - Bank District Priority                                  |                   |                       |                          |                       |                                                                                                    |                           |                                            |
|                                                                      |                   |                       |                          |                       |                                                                                                    |                           |                                            |
| In-District                                                          | Needed            | 30                    | 7                        | 8                     | $\sim$                                                                                                    |                           |                                            |
| AHP Subsidy Per Unit                                                 | Needed            | \$25,000.00           | \$24,563.71              | \$24,883.83           |                                                                                                    |                           |                                            |
| t Deviced to says the says                                           |                   |                       |                          |                       |                                                                                                    |                           |                                            |
| Required to save the page     Required before Sponsor Approval       |                   |                       | То                       | submit your           | changes ple                                                                                                    | ase click Save befo       | re exiting this page.                      |
| 2 Province                                                           |                   |                       |                          |                       |                                                                                                    | Save                      | e Cancel                                   |
| NPTEVIOUS                                                            |                   |                       |                          |                       |                                                                                                    |                           | Next>                                      |

#### FINANCIAL FEASIBILITY – HELPFUL HINTS

 $\checkmark$  Obtain the Disbursement Feasibility Workbook, from the AHP website, associated with the year in which the project was approved. AHP Online will not accept other versions.

 $\checkmark$  Some feasibility workbook tabs and data entry points include instructions to make completing them as easy as possible.

 $\checkmark$  Total sources must be equal to total uses

#### FINANCIAL INFORMATION – IMPORT SPREADSHEET

- 1. Sponsor will complete and upload the completed Homeownership Feasibility Workbook summarizing the construction or rehabilitation costs and sources and uses of funds for the unit they are requesting funds.
- 2. Sponsor will also complete the Construction Cost Calculator for the unit's project costs and upload.
  - Complete and upload the version that was current at the time the bids/rehab work was completed for each unit. (ex.- if rehab/construction work was completed in 2023 or prior - use the 2023 Construction Cost Calculator on Banks website. If bids for rehab/construction work was completed in 2024, use the 2024 Construction Cost Calculator)
- 3. After uploading both the Feasibility Workbook and Cost Calculator select "Save" and then "Next".

| Financial information                                                                                                    |
|----------------------------------------------------------------------------------------------------|
| Import Spreadsheet Feasibility Analysis                                                                                                    |
| Download and complete the Homeownership Feasibility Workbook found on the FHLBDM website. Enter information in the workbook based on the funding sources and uses for the unit selected in this disbursement request.<br>Import the Homeownership Feasibility Workbook for this unit |
| Attach Construction Cost Calculator                                                                                                    |
| Required to save the page     To submit your changes please click Save before exiting this page.     Required before Sponsor Approval     Save Undo                                                                                                    |

#### FINANCIAL INFORMATION - FEASIBILITY ANALYSIS

This page will display project costs that require explanation, including costs that are not within the financial feasibility guidelines of the AHP Implementation Plan.

To provide explanation

- 1. Select *Explain* in the "Action" column.
- 2. Enter the explanation in the space provided.
- 3. Select **Update Feasibility Issue** to save the explanation.
- 4. Repeat this process for each Feasibility value that requires an explanation until all explanations have been entered and saved.
- 5. Select *Save and Next* before exiting.

|                                                                                                    | )Le                                                 | ogout                   |                                 | Current as of August 23, 20              | 16 at 8:58 AM C                 |
|----------------------------------------------------------------------------------------------------|-----------------------------------------------------|-------------------------|---------------------------------|------------------------------------------|---------------------------------|
| Ind India, Phus des moines                                                                                                    |                                                     |                         |                                 | My Projects   Home   Message             | s (0)   Guides/h                |
|                                                                                                    |                                                     |                         | Project P                       | fame: H                                  | onstruct                        |
|                                                                                                    |                                                     |                         |                                 | Disburgement Reg                         | umber:<br>weat Number: 10       |
| Disburgament                                                                                                    | Paguart                                             |                         |                                 | Crack services                           |                                 |
| Distration semient                                                                                                    | request                                             |                         |                                 |                                          |                                 |
| inancial                                                                                                    | Information                                         |                         |                                 |                                          |                                 |
| manciai                                                                                                    | mormation                                           |                         |                                 |                                          |                                 |
| Import Spreads                                                                                                    | heet Feasibility Analysis                           |                         |                                 |                                          |                                 |
| The following is                                                                                                    | seuse were found. You must provide an explanatio    | n for each of them or o | orrect the value/e) and re impo | d the undeted workbook to resolu         | o the issue                     |
| Action                                                                                                    | Enasibility Value                                   | Details                 | Standard                        | Actual                                   | Explained                       |
| Action                                                                                                    | Construction of Debabilitation Cost Dec Link        | Details                 | standard                        | Actual 6 106 000 00                      | Explained                       |
| Explain                                                                                                    | Construction or Rehabilitation Cost Per Unit        | More into               | s \$ 0.00                       | \$ 126,000.00                            | Yes                             |
| Explain                                                                                                    | Total Acquisition Cost per unit Acquisition - Rehab | More Info               | s \$ 0.00                       | \$ 125,000.00                            | Yes                             |
| Explanations required for<br>all items identiafed as<br>Explain.<br>* Required to save the page [To submit your changes please click. Save before exiting this page] |                                                     |                         |                                 |                                          |                                 |
| Required to save                                                                                                    | the page                                            |                         | To submit your                  | changes please click Save before         | exiting this pag                |
| Required to save<br>Required before                                                                                                    | the page<br>9 Sponsor Approval                      |                         | To submit your                  | changes please click Save before<br>Save | exiting this pag<br>Undo        |
| Required to save<br>Required before<br>Previous                                                                                                    | the page<br>s Sponsor Approval                      |                         | To submit your                  | changes please click Save before<br>Save | exiting this pag<br>Undo<br>Nex |

| ~~~~~~~~~~~~~~~~~~~~~~~~~~~~~~~~~~~~~~                     | Logo                                                                                                    | Logout                               |                                | Current as of August 23, 2016 at 5.58 AM CD.   |                                  |
|------------------------------------------------------------|----------------------------------------------------------------------------------------------------|--------------------------------------|--------------------------------|------------------------------------------------|----------------------------------|
| N ILIN PALA DES                                            | MOINES                                                                                                    | My Projects   Home   N               |                                | My Projects   Home   Message                   | s (0)   Guides Info              |
|                                                            |                                                                                                    |                                      | Projec                         | t Name: I                                      | p Propagate in King              |
|                                                            |                                                                                                    |                                      |                                | Project No<br>Distancement Reso                | umb                              |
| Disbursement                                               | Request                                                                                                    |                                      |                                | Contract and the                               |                                  |
| inancial                                                   | Information                                                                                                    |                                      |                                |                                                |                                  |
| Import Spreads                                             | heet Feasibility Analysis                                                                                                    |                                      |                                |                                                |                                  |
| The following i                                            | ssues were found. You must provide an explanation t                                                                                                    | for each of them or c                | orrect the value(s) and re-imp | port the updated workbook to resolv            | e the issue.                     |
| Action                                                     | Feasibility Value                                                                                                    | Details                              | Standard                       | Actual                                         | Explained                        |
| ,                                                          | Construction or Rehabilitation Cost Per Unit                                                                                                    | More Info                            | s \$ 0.00                      | \$ 126,000.00                                  | Yes                              |
| Explain                                                    | Total Acquisition Cost per unit Acquisition - Rehab<br>or New Construction (Net Purchase Price)                                                                         | More Info                            | <b>≤\$0.00</b>                 | \$ 125,000.00                                  | Yes                              |
| Feasibility Iss                                            | ue                                                                                                    |                                      |                                |                                                |                                  |
| Feasibility Va<br>Details<br>Standard<br>Actual<br>Explain | Nee Construction or Rehabilitation Cost<br>Cost must be supported by major o<br>\$ 9.00<br>\$ 125,000,00                                                                | Per Unit<br>ost indices or typical o | f local standards.             | Update Feasibility Issue                       | Cancel                           |
| Construction of<br>calculated from<br>You have 800         | costs reflect the average cash costs to construct a 1,220 t<br>in the 72 new construction units most recently funded by i<br>characters remaining for your description. | square foot, 3 bedroon<br>FHLB.      | m home. The average was        | item. Hit "U<br>Feasibility Issu<br>comments e | Jpdate<br>e" to save<br>intered. |
| Required to save                                           | e the page                                                                                                    |                                      | To submit you                  | r changes pleape click Save before a           | exiting this page.               |
| Required before                                            | e Sponsor Approval                                                                                                    |                                      |                                | Save                                           | Undo                             |
|                                                            |                                                                                                    |                                      |                                |                                                |                                  |

# PROJECT AND DISBURSEMENT DOCUMENTATION

**Disbursement Request Documents** applies to each disbursement request. Documents in the table are needed or optional for each disbursement.

- 1. Upload documentation for all items listed in **Document Type** in the **Disbursement Request Documents** table.
- 2. User will select Edit which will open a table labeled Request Document Details. This will provide some information on the document, including whether it is needed or optional, and if there is a template (Bank provided form) or not. If the Bank does not provide the form, sponsors must upload their own documentation. Bank provided forms may be found on our website on the Homeownership Projects Administration page.
- 3. Upload the documentation and provide description or explanation if needed.
- 4. Select **Update Request Document** to successfully save the **Request Document Details**.
- 5. After uploading all documents in the **Disbursement Request Documents** table or before leaving the Section, remember to **Save** the Section and then hit **Next**.

The disbursement request cannot be approved unless all required documents in the **Disbursement Request Documents** is uploaded.

See following screen for steps to upload documentation.

- 1. Select Attach Documentation to upload required documentation. Attachment description is optional, not required.
- 2. Once file is uploaded select Update Request Document
- 3. Select cancel (this will allow you to save the screen)
- 4. Select Save to upload the documents.

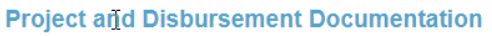

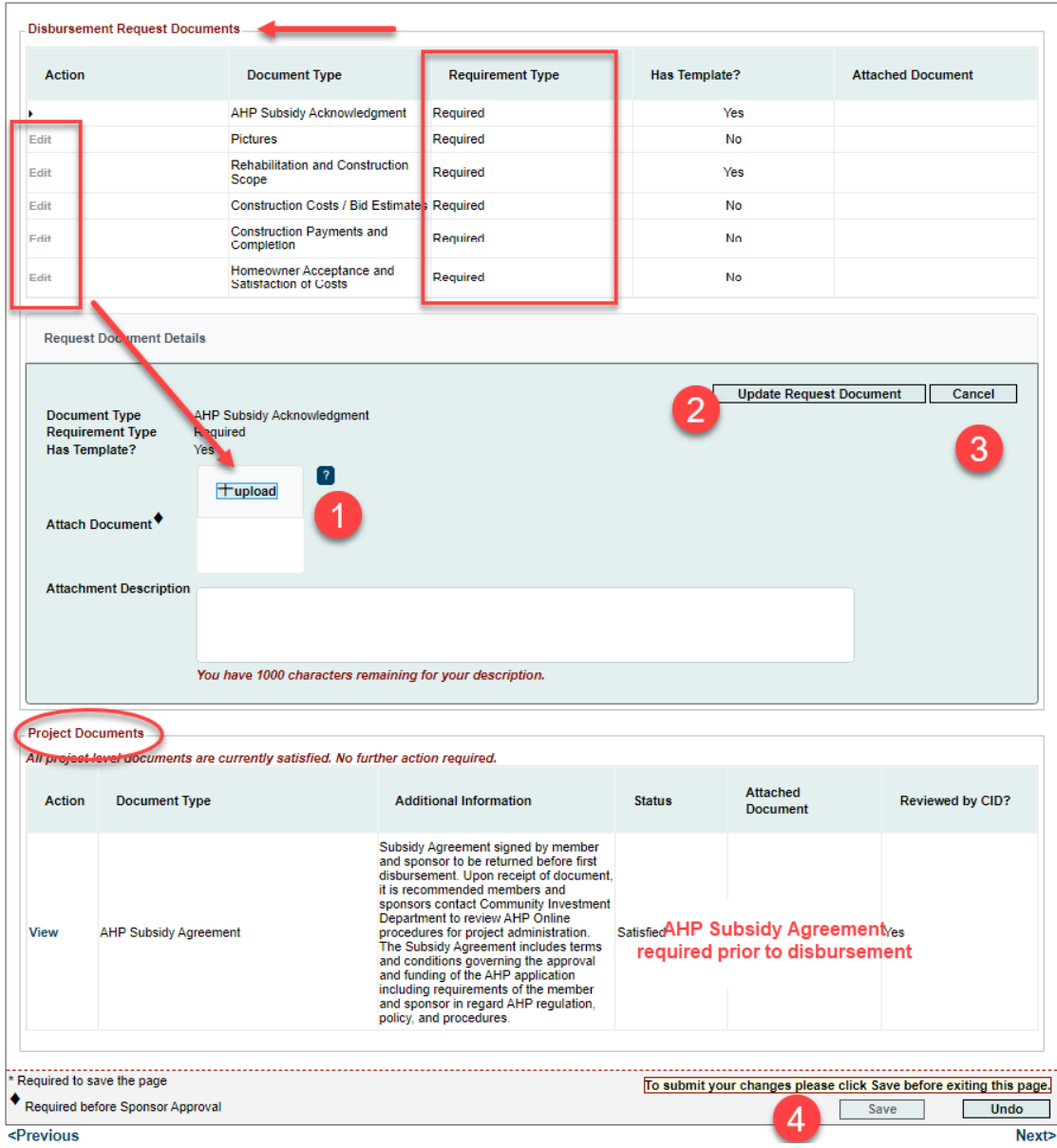

See the Appendix Disbursement Request Documents at the end of this document for a list of documents to satisfy **Document Type**.

**Project Documents** are project-level and may not be required until the last disbursement or at the time of the project completion reporting. Project Documentation may display status of **Needed** during a disbursement request, but the disbursement request can be approved without upload. The Homeownership Analyst at the Bank will help prompt when upload is required.

Once all Sections are completed (green check mark) the sponsor can approve the disbursement request.

The Sponsor will select **Approve** and a text box will open for Sponsor to review and affirm all statements.

| FirstName_26046 LastName_2604                                                                                                    | 6   Logout Curre | nt as of October 17, 2023 at 2:10 PM CDT               |  |  |
|----------------------------------------------------------------------------------------------------|------------------|--------------------------------------------------------|--|--|
| 「」「」」「」」 FHLB DES MOINES                                                                                                    | My Pro           | jects   Home   Messages (0)   Guides/Info              |  |  |
|                                                                                                    | Project Name:    | Project Number: 2021A0<br>Disbursement Request Number: |  |  |
| Disbursement Request 🗸                                                                                                    |                  |                                                        |  |  |
| Disbursement Request Home                                                                                                    |                  |                                                        |  |  |
| Request #     13090       Amount     \$ 23,352.00       Homeowner     Testbenefirst Testbenelast       Funding Status     Pending       Funding Member     Fending |                  |                                                        |  |  |
| Section                                                                                                    | Status           |                                                        |  |  |
| Amount Requested and Uses of Funds                                                                                                    | ✓                |                                                        |  |  |
| Site Selection                                                                                                    | A.               |                                                        |  |  |
| Homeowner Selection                                                                                                    | 4                |                                                        |  |  |
| Household Income                                                                                                    | A.               |                                                        |  |  |
| Project Status Information                                                                                                    | 4                |                                                        |  |  |
| Scoring Information                                                                                                    | 4                |                                                        |  |  |
| Financial Information: Import Spreadsheet                                                                                                    | 4                |                                                        |  |  |
| Financial Information: Feasibility Analysis                                                                                                    | 4                |                                                        |  |  |
| Project and Disbursement Documentation                                                                                                    | 4                |                                                        |  |  |
| Approve                                                                                                    |                  |                                                        |  |  |
| × Not Visited                                                                                                    |                  |                                                        |  |  |
| V In Progress                                                                                                    |                  |                                                        |  |  |
| Complete                                                                                                    |                  |                                                        |  |  |

| $\sim$                                                                                                    | FirstName_26046 LastName_26046                                              | Logout   | Current as of October 17, 2023 at 2:10 PM CDT                                                                                                    |
|----------------------------------------------------------------------------------------------------|-----------------------------------------------------------------------------|----------|----------------------------------------------------------------------------------------------------|
|                                                                                                    |                                                                             |          | My Projects   Home   Messages (0)   Guides/Info                                                                                                    |
|                                                                                                    |                                                                             | Project  | t Name: 24:1 Community Home Repair Program Zone #1<br>Project Number: 2021A08039<br>Disbursement Request Number: 13090                                                                                                    |
| Disbursement Request                                                                                                    | ~                                                                           |          |                                                                                                    |
| Disbursement R                                                                                                    | equest Home                                                                 |          |                                                                                                    |
| Request #     13090       Amount     \$ 23,3       Homeowner     Testbergen       Funding Status     Pendi       Funding Member     Commit | )<br>352.00<br>enefirst Testbenelast<br>Ing<br>merce Bank   Kansas City, MO |          |                                                                                                    |
| Section                                                                                                    |                                                                             | Status   | Approve Disbursement Request                                                                                                    |
| Amount Requested and Uses of                                                                                                    | of Funds                                                                    | 4        | The signatory representing Sponsor, by indicating its acceptance below, is                                                                                                    |
| Site Selection                                                                                                    |                                                                             | ✓        | duly authorized to make the representations presented in this Disbursement<br>Request;                                                                                                    |
| Homeowner Selection                                                                                                    |                                                                             | 4        | <ul> <li>Sponsor certifies that it has reviewed the FHLBDM's AHP subsidy<br/>disbursement policies;</li> </ul>                                                                                                    |
| Household Income                                                                                                    |                                                                             | ✓        | <ul> <li>Sponsor certifies that it meets the project sponsor qualifications criteria<br/>established by the Bank in its Implementation Plan and that it has not engaged</li> </ul>                                           |
| Project Status Information                                                                                                    |                                                                             | ✓        | in, and is not engaging in, covered misconduct as defined in the FHFA's<br>Suspended Counterparty Program regulation (12 CFR part 1227).                                                                                     |
| Scoring Information                                                                                                    |                                                                             | <b>v</b> | <ul> <li>Sponsor certaines that the monitation provided in this bisbursement request<br/>is true, complete, and accurate; and</li> <li>Sponsor acknowledges that if the information provided is false, misleading</li> </ul> |
| Financial Information: Import Spreadsheet                                                                                                  |                                                                             | 4        | or incomplete, this Disbursement Request may be delayed or denied, and any<br>previously funded AHP subsidy for the project may be recaptured.                                                                               |
| Financial Information: Feasibility Analysis                                                                                                |                                                                             | 4        | ······································                                                                                                    |
| Project and Disbursement Documentation                                                                                                    |                                                                             | ~        | Important! After clicking the "Yes" button, the funding status will change to "Sponsor<br>Approved". You will not be able to modify the request after the status change.                                                     |
| Approve                                                                                                    |                                                                             |          | Yes No                                                                                                    |

Selecting **YES** will change status to Sponsor Approved and will generate an email to the Member supporting the project to advise them a disbursement request is pending their approval. Selecting **NO** will leave the request as Pending in **AHP Online.** 

The Sponsor can *Logout* at any time at the top of the page and the leave the request pending. They can log back into *AHP Online* later and navigate to the pending disbursement to complete it.

| FirstName_26046 Last                                                    |                              | .astName_26046   Logo  | out                |                                   | Curr            | rent as of October 17, 2023 at 2:10 PM CD       |
|-------------------------------------------------------------------------|------------------------------|------------------------|--------------------|-----------------------------------|-----------------|-------------------------------------------------|
|                                                                         |                              |                        |                    |                                   | My Pr           | ojects   Home   Messages (0)   Guides/Info      |
|                                                                         |                              |                        |                    |                                   | Project Name: 2 | Project Number:<br>Disbursement Request Number: |
| Disbursement R                                                          | tequest 🗸                    |                        |                    |                                   |                 |                                                 |
| Disbursem                                                               | ent Request Hon              | ne                     |                    | -                                 |                 |                                                 |
| <ul> <li>Information</li> <li>This disbut</li> </ul>                    | rsement request is now 'Spor | nsor Approved'. Contac | t your member bank | ĸ.                                |                 |                                                 |
| Request #<br>Amount \$ 23,352.00<br>Homeowner Testbenefast Testbenelast |                              |                        | Status Ch          | ange Details                      |                 |                                                 |
| Funding Status Spo<br>Funding Member                                    | Sponsor Approved             | From Status            | To Status          | Changed By                        | Changed<br>Date |                                                 |
|                                                                         |                              | Pending                | Sponsor Approved   | FirstName_26046<br>LastName_26046 | 10/17/2023      | ]                                               |
| Section                                                                 |                              |                        |                    | Status                            |                 |                                                 |
| Amount Requested a                                                      | and Uses of Funds            |                        | 4                  |                                   |                 |                                                 |
| Site Selection                                                          |                              |                        | 4                  |                                   |                 |                                                 |
| Homeowner Selection                                                     |                              |                        | 4                  |                                   |                 |                                                 |
| Household Income                                                        |                              |                        | 4                  |                                   |                 |                                                 |
| Project Status Information                                              |                              |                        | 4                  |                                   |                 |                                                 |
| Scoring Information                                                     |                              |                        | 4                  |                                   |                 |                                                 |
| Financial Information: Import Spreadsheet                               |                              |                        | 4                  |                                   |                 |                                                 |
| Financial Information: Feasibility Analysis                             |                              |                        | 4                  |                                   |                 |                                                 |
| Project and Disbursement Documentation                                  |                              |                        |                    | 4                                 |                 |                                                 |

# APPENDIX DISBURSEMENT REQUEST DOCUMENTATION

#### **Document type**

#### **Documentation Requested**

| Acquisition Cost                   | Closing Statement of lot or unit purchased for     |
|------------------------------------|----------------------------------------------------|
|                                    | development, or other documentation of cost.       |
| Appraisal (land or unit acquired)  | Appraisal of lot or unit purchased for             |
|                                    | development that supports cost.                    |
| Site Control                       | Warranty Deed to sponsor or similar document       |
|                                    | demonstrating site control by sponsor.             |
| Zoning                             | Assessor page or other documentation noting        |
|                                    | appropriate zoning of land or unit.                |
| Appraisal (completed unit)         | Appraisal of completed unit supporting             |
|                                    | homebuyer acquisition cost.                        |
| Rehabilitation/Construction Scope  | Scope of work or pre-inspection report detailing   |
|                                    | scope of rehabilitation or construction work for   |
|                                    | unit                                               |
|                                    |                                                    |
| Construction Costs/Bid Estimates   | Contractor bid estimates and change orders for     |
|                                    | rehabilitation or construction work.               |
| Construction Costs/Completion      | Signed lien waiver and/or cancelled check          |
|                                    | demonstrating payment in full for rehabilitation.  |
| Cost Breakout Certification        | Itemized breakout of construction costs (signed).  |
|                                    | Bank form.                                         |
| Homeowner                          | Written acknowledgement from homeowner             |
| Satisfaction/Acceptance            | approving rehabilitation agenda and satisfaction   |
|                                    | of work completion by contractor(s).               |
| Pictures                           | Photos of before and after home repairs or if new  |
|                                    | construction (may be from appraisal, if            |
|                                    | applicable).                                       |
| Retention Agreement – Recorded     | AHP Deed Restriction fully executed and filed of   |
| Purchase/Acquisition projects only | record for purchase or acquisition/rehab projects. |
| Acknowledgement of AHP Subsidy     | Owner occupied will use Acknowledgement of         |
| Owner Occupied Rehab only          | AHP Subsidy signed by all owners of home.          |
| PROJECT DOCUMENTS                  |                                                    |
| AHP Subsidy Agreement              | Signed AHP Agreement between                       |
|                                    | Sponsor/Member Financial Institution and FHLB      |
|                                    | Des Moines.                                        |
|                                    |                                                    |
| Retention Agreement – Sample       | Copy of Deed Restriction identifying "Lender"      |
|                                    | during five-year retention period for purchase or  |
|                                    | acquisition/rehab projects.                        |